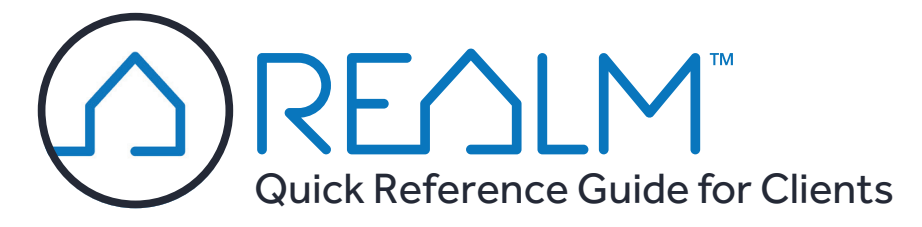

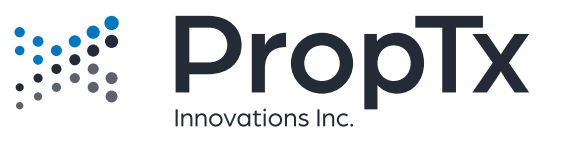

### **1** INVITATION TO REGISTER

# Rocco Gibralter You are invited Connect you with your salesperson and other essential resources to help you buy, rent, or sell yout home. REALM provides access to listings and includes a number of tools to help manage your prospective listings and includes a number of tools to help manage your prospective listings and includes a number of tools to help manage your prospective listings and communicate effectively with your salesperson. Please visit the link below to complete your registration Complete Registration & Sign In Aready registred? Click here to sign in. Epicement of the provide the second in the second in the second i

**NOTE:** The invitation from your Salesperson may arrive in your spam or Promotions folder.

# **2** CREATE A NEW ACCOUNT

|          |            | New Accou   | int                         |               |  |  |
|----------|------------|-------------|-----------------------------|---------------|--|--|
| USERNAME | recoglical | lar.        |                             |               |  |  |
| PASSWORD | •••••      |             |                             | •••••         |  |  |
| NAME     |            | Rocco       | Middle                      | Gibralter     |  |  |
| EMAIL    | Home       | iteringheit | Reaningheat rightmatic care |               |  |  |
|          |            | Contact D   | etails (Optional) -         |               |  |  |
| Cancel   |            |             | Create                      | e New Account |  |  |

Remember your username and password; you'll need them to log in.

### **3** DOWNLOAD THE APP

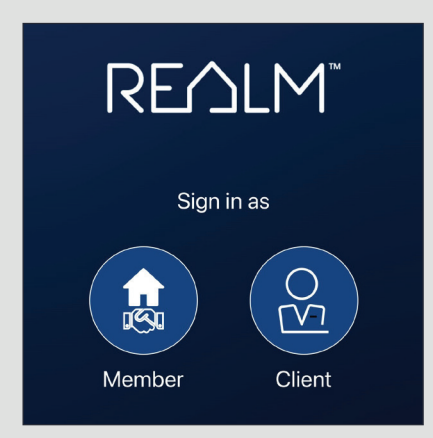

TIP: You may also log in from your browser at <u>https://app.realmmlp.ca</u>

# Log In From ANY Device And Conduct Your Own Searches In Real Time!

# **SET UP YOUR PROFILE:**

Q 🔺 🔞

RG

Rocco Gibralter

Edit Profile

Ref

### Click Your Initials 📧, Then Click Edit Profile

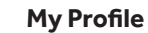

### Account

- Set up your contact information
- Set the Start Page
- Inload a photo
- Set the Default Search
- Upload a photo

### Notifications

• Select how often you're emailed alerts or receive Push notifications.

# Set Up Your Searches To Find Current Listings

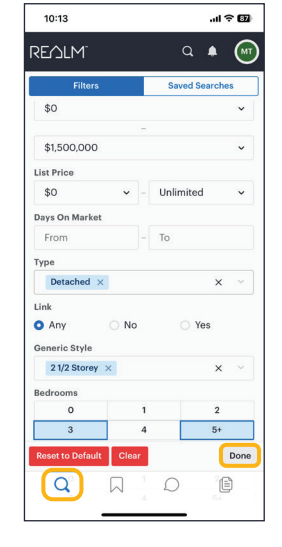

### TO CONDUCT A SEARCH:

- 1. Tap **Search Q** at the bottom of the app.
- 2. Tap **Map** and zoom into the area of interest.
- 3. Tap **Filters** to add search criteria. Tap **Done**.
- 4. Tap a listing icon to view a pop-up of that property or tap **Results** to see matching listings in a scrollable format.
- 5. Tap **Searches** and then Save Search to save the search and choose how frequently you want to be notified about updates.

**NOTE:** Saved searches will expire after 90 days, but can be easily renewed by resaving them.

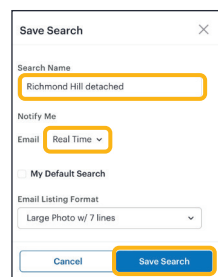

### Drawing A Search Area On The Map

If you have a tablet device (e.g., an iPad) you can draw a search area on the map. Due to their larger size, a tablet device will be easier to work with than a phone.

Tap **Draw**  $\angle$  to draw a free-form shape.

Tap **Polygon**  $\Box$  to draw a multi-sided shape.

Tap  $\mathbf{Circle} \odot$  to draw a shape radiating from the starting point.

**TIP:** You may draw multiple shapes on the map.

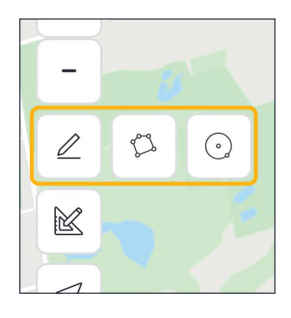

### **Connect With Your Sales Representative When Viewing Listings**

lcons

From a listing's details, tap **Action** and then **Chat** (1) to send a message to your Salesperson, or tap into the **Notes** of the listing to leave a comment that they can see. If you find a listing that you like and want to revisit, tap **Action** revisit and **Add to List**. Saving a listing to a List is a great way to store listings and your Salesperson can view your Lists and know what you're interested in.

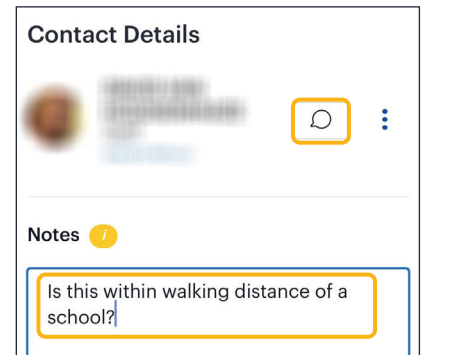

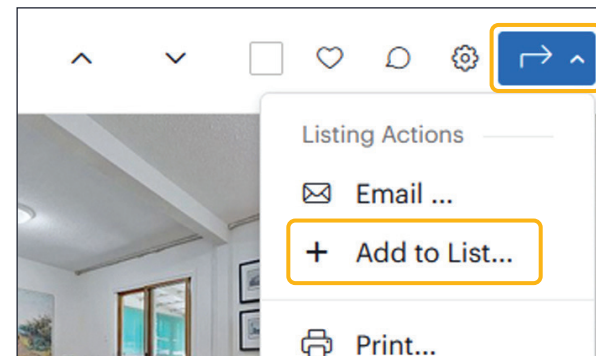

# **Compare Listings**

It's sometimes difficult to see differences in properties. You can compare multiple listings side by side.

- 1. Check mark the listings in the search results to select them.
- Click Action → and then Compare. Scroll to view the differences.

| Compare Listings |                            |                                                                                                    |                        |                        |  |  |  |
|------------------|----------------------------|----------------------------------------------------------------------------------------------------|------------------------|------------------------|--|--|--|
|                  |                            |                                                                                                    |                        |                        |  |  |  |
| Listing#         | 2021 Humbridgen Wellan Dr. | WHEN ADDRESS OF THE OWNER OF THE OWNER OWNER OF THE OWNER OWNER OWN | Roll (Tarianal) (reas  | WORL and descently bet |  |  |  |
| Address          | 4                          | 4                                                                                                    | 4                      | 4                      |  |  |  |
| Beds             | 4                          | 4                                                                                                    | 5                      | 4                      |  |  |  |
| Baths            | Detached                   | Detached                                                                                                    | Detached               | Detached               |  |  |  |
| Туре             | 2-Storey                   | 2.Storey                                                                                                    | 2-Storey               | 2-Storey               |  |  |  |
| Style            | 2-3(0)Ey                   | 2-30/ey                                                                                                    | 2-5torey               | 2-5toley               |  |  |  |
| Price            | \$1,499,000                | \$1,050,000<br>\$100K                                                                                                    | \$1,685,000<br>• \$65K | \$1,799,900<br>\$300K  |  |  |  |
| SqFt             |                            | 2500-3000                                                                                                    | 2500-3000              | 2500-3000              |  |  |  |
| Status           | NEW                        | PC                                                                                                    | PC                     | PC                     |  |  |  |

### **Review Your Searches**

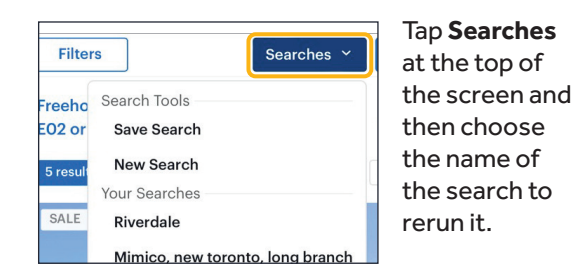

### **Check Your Lists**

Tap **Lists**  $\square$  at the bottom of the screen to review listings you added to your Likes/Notes lists. You can also review listings that your Sales Representative has suggested. You may also sort the lists.

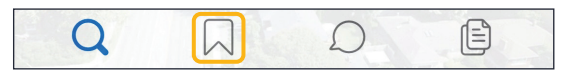

# **Check Notifications**

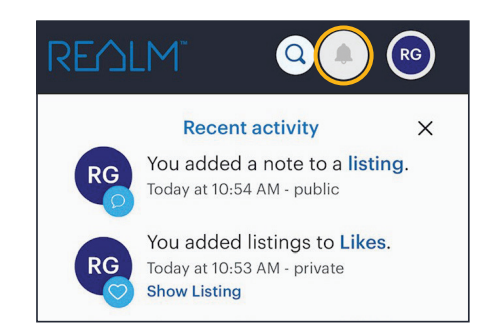

Tap **Notifications** *frequently* for a summary of recent activity in *real time*.

### Notification items include:

- New and price changed listings from your saved searches
- Feedback and comments from your Sales Representative
- Suggested listings from your Sales Representative.

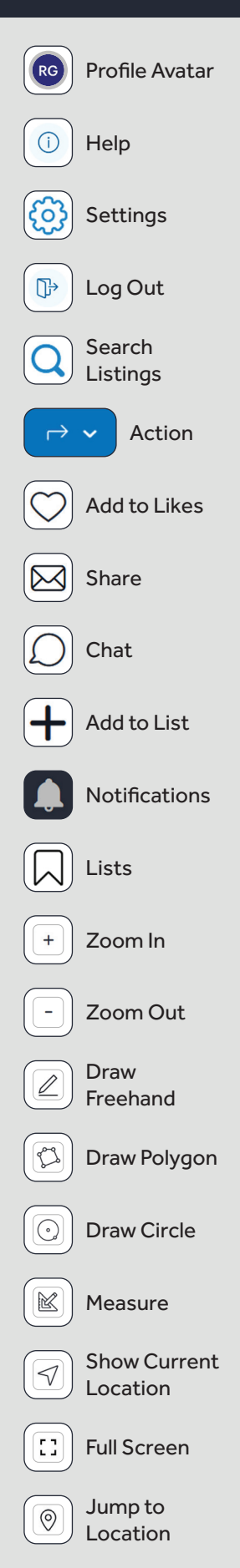